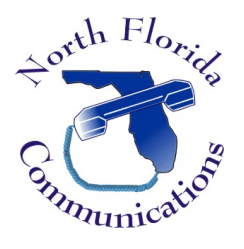

## LG IPECS

## eMG80 Phone System

## **Custom Call Routing**

If your phone system utilizes the integrated auto-attendant, you can change where calls are sent when a caller presses a digit. This is done by programming Custom Call Routing.

## To Change a CCR

1) Open up a web browser and input the IP Address of your phone system. When prompted, enter the system administrator User ID and Password, then press "Login".

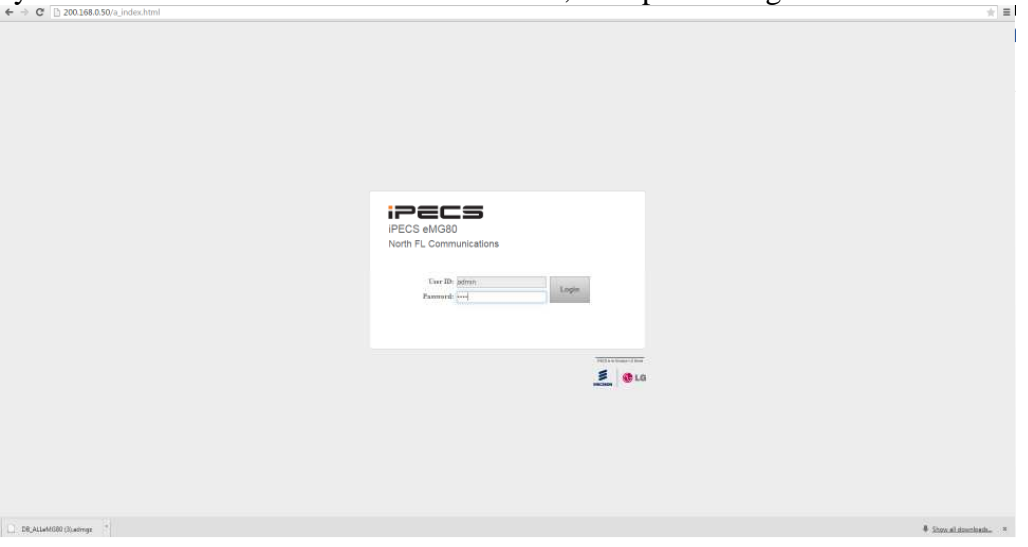

2) From the left hand menu, choose "Tables Data".

| C 🗋 200.168.0.50/a_mden     | a.html                                               |          |                 | 「東日     |
|-----------------------------|------------------------------------------------------|----------|-----------------|---------|
| IPECS                       | Admitubilization Maintenance                         |          | Charge Language | Log Out |
| PGM Search                  | Favority (PGM                                        |          |                 |         |
| System ID & Numbering Plane | 10 m x m                                             |          |                 |         |
| Station Data                |                                                      |          |                 |         |
| CO Line Data                | SIP Repartation Status Overview                      |          |                 | 37      |
| System Data                 | Desize IP Plan (103)                                 |          | 30              | *       |
| Station Group Data          | Common Attributes (111)<br>SIP Trunk Status Overview | 20       | 31              |         |
| ISDN Line Data              | Fiex Buttors(115/129)                                | 27<br>17 |                 |         |
| SIP Data                    | (X)IP Ring Assignment/141)                           | 25       |                 |         |
| Tables Data                 | SIP UID Altor Status Overview                        | 22       |                 |         |
| Networking Data             |                                                      |          |                 |         |
| Zure Data                   |                                                      |          |                 |         |

|                                    | Depundet Exemption De . Uni 2013. |                     |
|------------------------------------|-----------------------------------|---------------------|
| 00.168.0.10/w_mstex.thmi#collapsed |                                   |                     |
| DB_ALLEMGRO (BLadings *            |                                   | Those all downloads |

3) From the sub-menu, choose "CCR Table".

| Rates I i i i i i i i i i i i i i i i i i i                                                                                                    | PECIE                                                                                                    | Administration Manifernance                          |                                               | Change Language Log Out |
|----------------------------------------------------------------------------------------------------|----------------------------------------------------------------------------------------------------|------------------------------------------------------|-----------------------------------------------|-------------------------|
| type:   Raino fazi   Station fazi   Station fazi <t< th=""><th>PGM Search</th><th>Forestine M2M</th><th></th><th></th></t<>                                                                                                    | PGM Search                                                                                                    | Forestine M2M                                        |                                               |                         |
| Rates Date         Oti se Date         Spine Date         Spine Date                                                                                                    | System ID & Numbering Plans                                                                                                    |                                                      |                                               |                         |
| O Line Land     00 Jine Land       System Tail     10 Jine Land       Batin Graphia     10 Jine Land       Batin Graphia     10 Jine Land       Batin Graphia     10 Jine Land       Batin Graphia     10 Jine Land       Batin Graphia     10 Jine Land       Batin Graphia     10 Jine Land       Batin Graphia     10 Jine Land       Batin Graphia     10 Jine Land       Batin Graphia     10 Jine Land       Batin Graphia     10 Jine Land       State Mathematin Charlen Taile Jine Land     10 Jine Land       State Mathematin Charlen Taile Jine Land     10 Jine Land       State Mathematin Charlen Taile Jine Land     10 Jine Land       State Mathematin Charlen Taile Jine Land     10 Jine Land       State Mathematin Charlen Taile Jine Land     10 Jine Land       State Mathematin Charlen Taile Jine Land     10 Jine Land       State Mathematin Charlen Taile Jine Land     10 Jine Land       State Mathematin Charlen Taile Jine Land     10 Jine Land       State Mathematin Charlen Taile Jine Land     10 Jine Land       State Mathematin Charlen Taile Jine Land     10 Jine Land       State Mathematin Charlen Taile Jine Land     10 Jine Land       State Mathematin Charlen Taile Jine Land     10 Jine Land       State Mathematin Charlen Taile Jine Land     10 Jine Land <td>Station Data</td> <td></td> <td></td> <td></td>                                                                                                    | Station Data                                                                                                    |                                                      |                                               |                         |
| Splan Gar     One of Barrishing       Bairs Gar     0       Bittle to Gar     0       Bittle to Gar     0       Bittle to Gar     0       Tota Statu     0       Bittle to Gar     0       Bittle to Gar     0<                                                                                                    | DD Line Data                                                                                                    | SIP Regulation Status Overview                       |                                               | 37                      |
| Ratio Goap Data<br>Biol Las Data<br>Sar Data<br>Taka Bin<br>Convertiend Convertient<br>Derrop Convertient<br>Derrop Co                                                                               | System Data                                                                                                    | Device (P Plan) 1031                                 |                                               | 32                      |
| Bit Las Dia     Dia       Bit Dia     Dia       Bit Dia     Dia       Coll Roy Assignment Valle     Dia       Dia Advantanta     Dia       Dia Advantanta     Dia                                                                                                    | Station Group Data                                                                                                    | SP Trust Status Overview                             | 28                                            |                         |
| BE Elai     B     B <t< td=""><td>ISON Line Data</td><td>Piec Butters(115/129)</td><td>27<br/>27</td><td></td></t<>                                                                                                    | ISON Line Data                                                                                                    | Piec Butters(115/129)                                | 27<br>27                                      |                         |
| Tables Data     0     00 UD Alles Bales Ownee     22                                                                                                    | SIP Data                                                                                                    | Common Attributes(140)<br>CO/IP Ring Assignment(144) | 28                                            |                         |
| Emigrey (Join Take(20)<br>20) Take<br>20) Cancerson (20)<br>Facility (20) Cancerson (20)<br>Facility (20) Cancerson (20)<br>Facility (20)<br>Facility (20)<br>Emigrey (20)<br>Emigrey (20) | Tables Data                                                                                                    | 6/P UD Alloc Status Overview                         | 22                                            |                         |
| Capyright Encasor JUE Enforma Cip. U.d. 2013.<br>TeX.All.MCBE Cit.ambras. * * * * * * * * * * * * * * * * * * *                                                                                                    | Construct Authorization Cole Tethe227)<br>CSR Table(20)<br>Fasile DID Convention(231)<br>Auto Rng Mode Tatle(233)<br>Networking Data<br>Zame Data |                                                      |                                               |                         |
| Bij Alafood Clarings                                                                                                    |                                                                                                    |                                                      | Copyright Electron (2) Electron Ca. (3d) 2013 |                         |
|                                                                                                    | D6_ALLeMG80 (3).edings *                                                                                                    |                                                      |                                               | # Stavistication *      |

4) Enter the Custom Call Routing Table that you would like to change. Your main greeting often utilizes CCR 1. Press "Load" to open the CCR options.

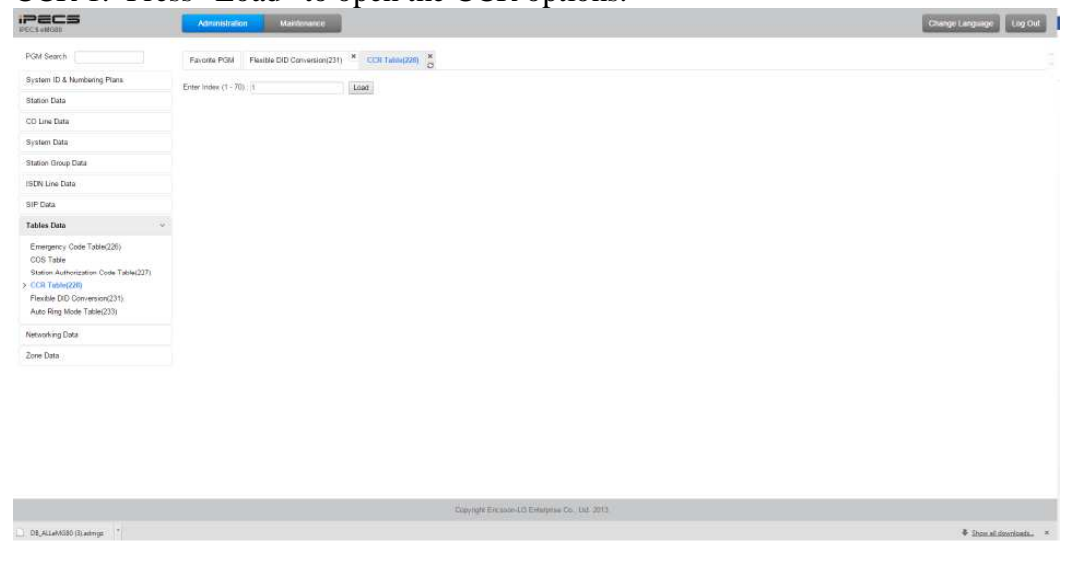

5) The 10 destinations listed on the page correspond with the digits a caller can press on their phone. Make the changes you wish to make, then press "Save".

| Attribute         | Туре             | Value | VMID  |
|-------------------|------------------|-------|-------|
| Destination       | Station          | 100   | STA : |
| 2 Destination     | Station          | 100   | STA : |
| 3 Destination     | Station          | 108   | STA : |
| 4 Destination     | Station          | 101   | STA : |
| 5 Destination     | N/A 🔻            |       | STA : |
| 6 Destination     | N/A 🔻            |       | STA : |
| 7 Destination     | N/A 🔻            |       | STA : |
| 8 Destination     | N/A 🔻            |       | STA : |
| 9 Destination     | VSF Announcement | 1     | STA : |
| 0 Destination     | Station          | 100   | STA : |
| Busy Destination  | Tone             |       |       |
| Error Destination | Tone             |       |       |
| NoAns Destination | Tone             |       |       |
| CCR 1 Digit Only  | OFF V            |       |       |

6) Press "Log Out" when you're finished.